## راهنمای درخواست صدور کارت دانشجویی

**1** بعد از ورود به پنل کاربری مطابق شکل زیر مراحل را انجام دهید.

| امور خوایگاه<br>بردافت الکترونیکی اجاره بها، حضور<br>خوایگاه و سقر                                                                | <b>نهریه</b><br>هریه و ارائه تخفیف و<br>و اعتبار | امور ۵<br>پردانت الکترونیکی ه<br>تقسیط                                                                                                    | <b>امور آموزشی</b><br>واحد،استخالت،نمراتیم اسیزیاده ریزی و<br>پرونده آموزشی        | التلب التلب                                                                 | <b>مکانبات اداری</b><br>کارتابل بردآزادتهیر زمز ارسال<br>پیامکرنید(تون و سایر اینکها                                                         | 1                            |
|----------------------------------------------------------------------------------------------------|--------------------------------------------------|----------------------------------------------------------------------------------------------------|------------------------------------------------------------------------------------|-----------------------------------------------------------------------------|----------------------------------------------------------------------------------------------------|------------------------------|
|                                                                                                    | سات مجازی<br>در جلسلت میڈری                      | داشبورد جل<br>دامبورد غراکته                                                                                                    | تکلیف و آرمون ها<br>مونومات و نگایف درسی و ارتباط با<br>ستاد و برگزایی آرمون آتاین |                                                                             | <b>امور تغذیه</b><br>ذرید (توی و پرداخت انگرویژی و مورتخ <b>م</b><br>در امور تغذیه                                                           |                              |
| تغبر رفزمور                                                                                                    |                                                  | ې تقوم و باداشت                                                                                                    | and and                                                                            | کار تایل                                                                    | فرم های در فواست                                                                                                    | نوما<br>اداری 💿 🗲            |
| شما میتوانید رمز عبور خود را در این بخش تغییر<br>ذهبید                                                                            | · 🐴 📋                                            | تلویم شمسی ، میاندی و فعری و امکان ایباد و<br>دغایش فعایت ها                                                                                                    | التی و درنواست های<br>۵                                                            | پیگیری کلیہ علیہ علی دریا<br>ارسار                                          | رفرم های درخوانت که مانتقلی<br>مرضی و                                                                                                    | esu 🚺                        |
|                                                                                                    |                                                  |                                                                                                    |                                                                                    |                                                                             |                                                                                                    |                              |
|                                                                                                    |                                                  |                                                                                                    |                                                                                    |                                                                             | ) فرم های درخواست 💿 🎗                                                                                                    | و در منوط<br>انبات اداری 💿 🕻 |
| ست العراق از الحصل<br>مراه ز دان المان وسانود<br>بالقو                                                                            | در خواه<br>در نواسته                             | در ئۆلىت مىلە اشغرارى<br>مرىوىت مىلە اشغرارى                                                                                                    | no leta<br>Terre a trade                                                           | در فواست مرف<br>در اور سر اسر اسر ا                                         | هرم های در نواست () ) گواهی اشتقال به تحمیل در نواست کومی اشتقال به تحمیل در نواست کومی استال به احمال یوان                                  | ودر موما<br>البات اداری 💿 🕻  |
| ست انتخار قام از الحصول<br>سر این از عام دسیل نیسه فرد<br>دانشو<br>در قواست انتقالی به<br>دانشار دام بر مادر موسای و<br>در مقامها | angija<br>Alexangija<br>Ja<br>Cangija            | در فواست حدقه اشغراری<br>برنواست حدقه انشرای برای ۶ دروی تریی .<br>برنواست مینه انشرای برای ۲<br>در فواست مین برای برای برای بر میایر وسمانی به<br>برندایی برسانی و میشوی | میں آورم<br>اور ویو اعلام<br>پر م استلا<br>پر م استلا                              | در فواست مرد<br>مردوست بر شوره<br>مردوست مردم<br>مردوست مردم<br>مردوست مردم | ک فرم های در قواست ۵ ><br>کومی افتخال به تحمیل<br>در تولیت کومی اعتقال به تحمیل<br>مرد اولاست مورز ادامه تحمیل<br>در دولاست مورز ادامه تحمیل |                              |

- ۲- در این صفحه میتوانید لیست درخواستهای قبلی خود را مشاهده کنید ، همچنین درخواست جدید برای صدور
  - کارت دانشجویی ثبت نمایید.

| المرخواست صدور کارت های شناساتی                                                |
|--------------------------------------------------------------------------------|
| راهنما<br>همااهه راشنمای استفاده از سامانه<br>همااهه راشنمای استفاده از سامانه |
| ای کارت دانشجویکی<br>این از انشجویکی                                           |
|                                                                                |

۳- فرم زیر را مطابق شکل تکمیل نمایید و گزینه ثبت را کلیک کنید

|   |             |                    | درخواست صدور کارت                                | مشخصات پایه ،     | بايه اې |
|---|-------------|--------------------|--------------------------------------------------|-------------------|---------|
| - |             |                    |                                                  |                   | منين    |
|   |             |                    | - 344 - 17                                       | کاربر :           | شده     |
|   |             | عت درخواست : 10:47 | 1399/12/0                                        | تاريخ درخواست : 3 | لى      |
|   |             |                    | دانشجو                                           | سمت :             |         |
|   | 09192823521 | موبايل :           | 0                                                | تلغن داخلی :      |         |
| • |             | نوع استخدام :      |                                                  | ایمیل :           |         |
|   |             |                    |                                                  | آدرس منزل :       |         |
| • |             |                    | نداشتن گارت                                      | علت درخواست :     |         |
|   |             |                    | نداشتن گارت                                      | فيت               |         |
|   |             |                    | یابان اعتبار کارت قبلی (تعویض)<br>مفقود شدن کارت |                   |         |
|   |             |                    | تغيير سمت                                        |                   |         |
|   |             |                    |                                                  |                   |         |

۴- در این قسمت مبلغ خواسته شده را بصورت اینترنتی پرداخت نمایید.

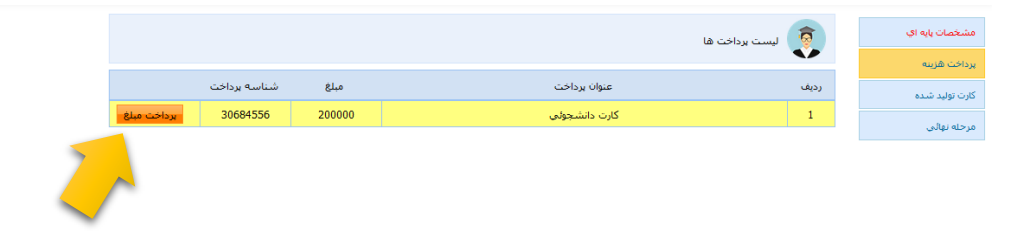

۵- در صورت تکمیل شدن گردش کاری میتونید اینجا کارت را بصورت عکس مشاهده نمایید.

|                                                   | مشخصات پایه ای                |
|---------------------------------------------------|-------------------------------|
| بعد از تائيد نهائي گردش کارت قابل دسترس خواهد بود | پرداخت هزینه                  |
|                                                   | کارت تولید شده                |
|                                                   | مرحله نهائی                   |
|                                                   | دارت تولید سده<br>مرحله نهالی |

6- بعد از انجام مراحل بالا مطابق شکل زیر روی قسمت ارسال جهت بررسی کلیک نمایید.

|         |                      | › درخواست صدور کارت | مشخصات بایه     | مشخصات پايه اي |
|---------|----------------------|---------------------|-----------------|----------------|
| -       |                      |                     |                 | پرداخت هزینه   |
|         |                      |                     | کاربر :         | کارت تولید شده |
|         | ساعت درخواست : 10:47 | 1399/12/03          | تاريخ درخواست : | مرحله نهائي    |
|         |                      |                     |                 |                |
|         |                      |                     | توضيح اضافى     |                |
|         |                      |                     |                 |                |
|         |                      |                     |                 |                |
| يادداشت |                      |                     | ارسال جهت بررسی |                |
|         |                      |                     |                 |                |
|         |                      |                     | ~               |                |
|         |                      |                     |                 |                |

۷- بعد از ارسال درخواست جهت پیگیری به قسمت (۲) (لیست درخواستهای قبلی) مراجعه نمایید و در صورت تایید نهایی شدن درخواست حضوری جهت تحویل کارت دانشجویی به دانشگاه مراجعه نمایید.

با تشكر

حوزه معاونت دانشجویی و فرهنگی

حوزه انفورماتیک دانشگاه